## *How to create custom probes to use reflector supports/ pin nests*

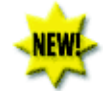

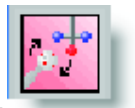

Click on calibrate probes in Quick start

Give a user defined name for the new customized probe e.g. CCR15p8mm

| Probe Utilities C:\Program Files\WAI\PC-DMIS V43RC17\CC |           |   |         |         |  |  |  |
|---------------------------------------------------------|-----------|---|---------|---------|--|--|--|
| Probe File:                                             | CCR15p8mm | • | ок      | Delete  |  |  |  |
|                                                         |           |   | Cancel  |         |  |  |  |
|                                                         |           |   | Measure | Results |  |  |  |
|                                                         |           |   |         |         |  |  |  |

Select the top row and select tracker for the list and go to the next line

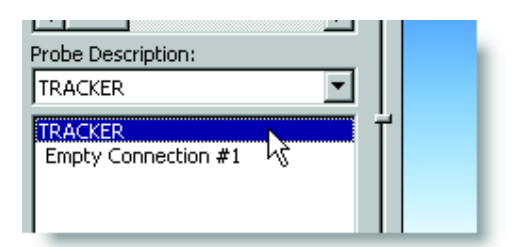

Then click onto the next line, select the desired option (e.g. Pin 8mm) and select the reflector from the emScon Database which needs to be linked to this new customized probe.

| •                  | Select Probe File Currently loaded probe file: CCR-0_SIN LEICAR |
|--------------------|-----------------------------------------------------------------|
| Probe Description: |                                                                 |
| •                  |                                                                 |

The used offset diameter can be still changed! The value entered in the diameter edit box is used to compute the offset if probe comp. is turned on.

| Probe Util  | ities C:\Progran      | n Files\WA | INPC-DMIS N | /43RC17\CC |  |  |  |
|-------------|-----------------------|------------|-------------|------------|--|--|--|
| Probe File: | CCR8_LEICAR           | <b>•</b>   | ок          | Delete     |  |  |  |
| Use V       | Use V Edit Probe Data |            |             |            |  |  |  |
| Use P       | Tip ID:               | TIP1       | ОК          | ults       |  |  |  |
| Active Tip  | DMIS Label:           |            | Cancel      |            |  |  |  |
| TIP1 BA     | X Center:             | 0          |             |            |  |  |  |
|             | Y Center:             | 0          |             |            |  |  |  |
|             | Z Center:             | 0          |             |            |  |  |  |
|             | Shank I:              | 0          |             |            |  |  |  |
|             | Shank J:              | 0          |             |            |  |  |  |
|             | Shank K:              | 1          |             |            |  |  |  |
| •           | Diameter:             | 8          |             |            |  |  |  |
| Probe De    | Thickness:            | 8          |             |            |  |  |  |
|             | PrbRdv:               | 0          |             |            |  |  |  |
| TRACKE      | Calibration Date:     | 03/28/08   |             |            |  |  |  |
| 110 #1:1    | Calibration Time:     | 09:30:48   |             |            |  |  |  |
|             | Nickname:             |            |             |            |  |  |  |
|             |                       |            |             |            |  |  |  |
|             |                       |            |             |            |  |  |  |
|             |                       |            |             |            |  |  |  |
|             |                       |            |             |            |  |  |  |